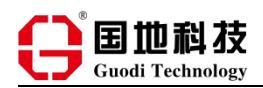

# 新签合同"业绩双计"操作指引

为落实新签合同"业绩双计"机制,保证执行效率,优化操作方式,OA系统上线"业绩双计"的登记及确认功能,现提供有关操作指引。

## 一、"业绩双计"涉及的环节及内容

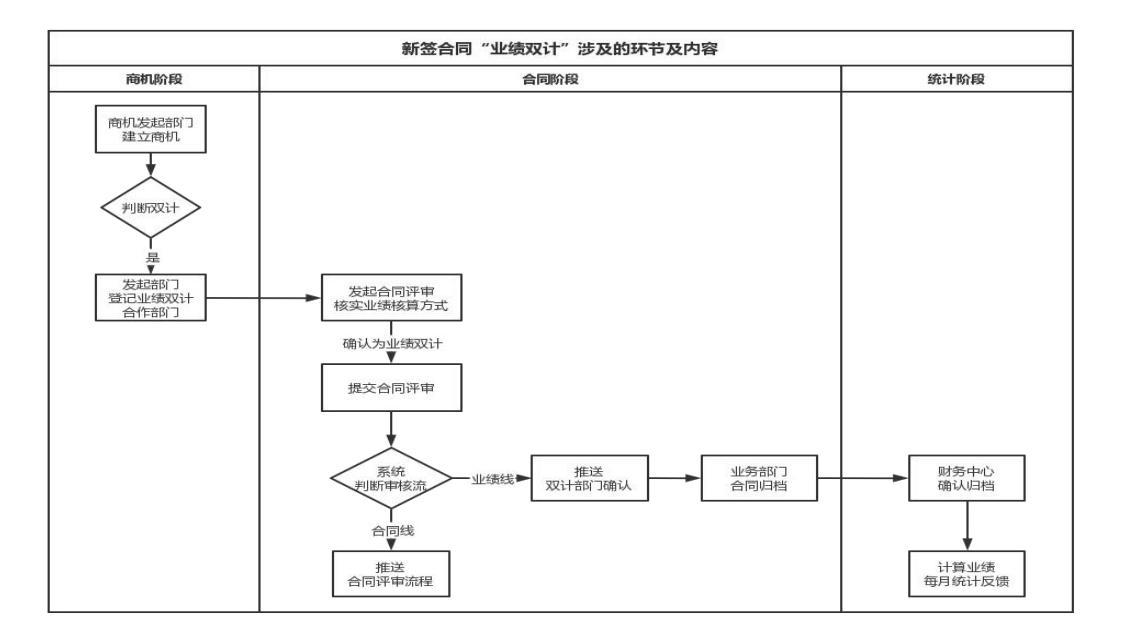

## 二、具体操作指引

(一) 商机阶段: 登记"双计"

【备注】商机完成审核后,根据协商一致的前提与业绩双计的要求,进入商机界面,登 记"双计",该阶段无需审核,仅确认两个部门对该商机的双计意向,在落实合同进入合同 评审阶段可以直接关联已登记的双计信息。

| 0          | 前页 日用版 <mark>補裁 中波</mark> 东户 <b>日刊</b> 送途 项目 台问 外协 后台                                                                    |
|------------|----------------------------------------------------------------------------------------------------|
| 巴 全部商机     |                                                                                                    |
| 🗉 临期商机     | 部1/Ree: 全部(1529) · · · · · · · · · · · · · · · · · · ·                                                                   |
| 巴 公海商机     | MUREON.                                                                                                    |
| 巴 创建构机     | ✓ 26#88.60 + 26#                                                                                                    |
| 四 公海管理 🗸 🗸 | 名称: (私入司利名称:                                                                                                    |
|            | 立 <b>项名称</b> : 立则名称                                                                                                    |
|            | <b>肉们病号:</b> [ 私入肉们由号                                                                                                    |
|            | <b>委托编号</b> : 输入委托编号                                                                                                    |
|            | 更多也须                                                                                                    |
|            | (截至765)1501-建固定可以成为)                                                                                                    |
|            | <ul> <li>● 全部</li> <li>● 市立項</li> <li>● 市合同</li> <li>● 資格用</li> <li>● 資格共約</li> <li>● 百空(項</li> </ul>                    |
|            | > 1. ERE (PASTI SHE FREE U 224-495011-19HE) (#5+688228) [EREGISED ] [EREGISED ]                                          |
|            | > 2. 王的 (日本14月前日7月前日末) (1 22-04-13 19-26-03 - 14-9月前日) (25-9年9月前日日本15 ) 月日日 月日 月日 日本15 日本15 日本15 日本15 日本15 日本15 日本15 日本1 |
|            | > 1 723 (1938/19-90/07 Filesek) (1/ 22-04-13 192216-19-90/07) (1979/07/09/08) KARISHITE 19-90/07 60/08/2008              |

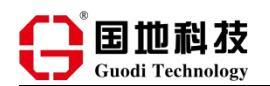

## 2.进入到商机的具体信息界面

【备注】项目不需要委托立项,也可以直接登记"双计"。

①找到商机,必须通过新版界面进入项目看板,如已为新版界面,则进入下一步。

| θ          |                                                                                                    |
|------------|----------------------------------------------------------------------------------------------------|
| 巴 全部向机     | an <mark>终生产管理中心-21110 ①                                  </mark>                                                                                                    |
| 回 临期商机     | 思工时 思点本 思金額 杨瀚海 🗊 员工 🖸                                                                                                    |
| □ 公海商机     | 0.00 小时 0.00 % 1人                                                                                                    |
| 🖂 dilakati |                                                                                                    |
| 回 公海管理 🗸 🗸 |                                                                                                    |
|            | 新版界面已上线 立即打开(微醺中) 如打开为当前界面,请在这里进入新版界面哟~                                                                                                    |
|            | ● 備福 阿利提托需要%入地想比例及發展712间的分配比例,比例之和为100%,各部105面像从之后,两利最托部成立。<br>2011.07.2017年                                                                                                    |
|            | <ul> <li>○ 基本信息</li> <li>● 基本信息</li> <li>○ 目本的と数字の</li> <li>○ 日本的と数字の</li> <li>○ 日本的と数字の</li></ul> |
|            | ○ 限別状态<br>你不是该要们的业务负重人,无法委托策!                                                                                                    |
|            | ◎ 公海                                                                                                    |
|            | <ul> <li>● 銀田(0)</li> <li>→新端点時</li> </ul>                                                                                                    |
|            | ● 当校                                                                                                    |
|            | ◎ 療法補入                                                                                                    |
|            | 0 Bile 201                                                                                                    |
|            | Ø 2014(0)                                                                                                    |
|            | 2 日照氏入                                                                                                    |
|            |                                                                                                    |

②进入项目看板,在首页的"快速导航"找到登记业绩双计的标签,点击即可快速找到 业绩双计登记的位置。

| 0.00-141 0.00 /0                               | 1个 100.00%                                                   | 1人                                             |                                                         |                                 |                                              |
|------------------------------------------------|--------------------------------------------------------------|------------------------------------------------|---------------------------------------------------------|---------------------------------|----------------------------------------------|
| R 2                                            |                                                              |                                                | ~                                                       |                                 |                                              |
| 快速导航: 基本信息                                     | ■検流程 级别状态 标签 中标通知书等了                                         | 2件 公海 删                                        | 時時時代 前町1.0001月間                                         |                                 |                                              |
| 当前商机负责人:杨袖清                                    | 更换                                                           |                                                | 新版界面的"快速导航"就能                                           | 找到登记业绩双                         | 计入口                                          |
| 基本信息                                           |                                                              |                                                |                                                         |                                 |                                              |
| 编号                                             | 21110 0                                                      | 负责                                             | 杨独海                                                     | 级别                              | NAME OF BRIDE                                |
|                                                |                                                              | 板块                                             | 新观验                                                     |                                 |                                              |
| <b>放算金額</b> (元)                                |                                                              |                                                |                                                         |                                 |                                              |
| 加算金数 (元)<br>审核链条                               | Color of Co.                                                 | 公司                                             |                                                         | 台取つ                             | 生产管理中心                                       |
|                                                | 新調金不动产制金加額制金用的                                               | 公司                                             | 110000000000000000000000000000000000000                 | <b>台</b> 羽 つ                    | 生产管理中心                                       |
| か算金額(元)                                        | 新測給/不动产則給/地籍測給/勘測左弊<br>广安國地貌別科技股份有限公司 損容戶                    | 公司                                             | Contraction of the lot                                  | 部门                              | 生产管理中心                                       |
| (加)<br>南核链条<br>分娩<br>春户<br>创建人                 | 新測金(不动产)時金/池積(防金/測))位定界<br>广东直地感到與技能份有限公司 协查户<br>時 <b>始清</b> | 公司<br>创建日期                                     | 2022-04-14 (19 分钟版)                                     | 部门                              | 生产管理中心<br>2022-04-20                         |
| 校師全職 (元)     南校磁祭     分类     查中     创建人     地区 | 新用的不动产的加加器用的。因为此是<br>一方面通用的目标的有限公司 操命户<br>物验者                | 公司<br>创建日期<br>采购方式                             | 2022-04-14 (19 分钟前)<br>重建編集任                            | 部(7)<br>预计签约<br>性质              | 生产製造中心<br>2022-04-20<br>企业                   |
| 対算金数 (元)<br>南核証条<br>分类                         | 新聞些心不动产即並加建調並。因例由学<br>广东道地域的科技的分析我公司 拍击户<br>杨敏斯              | 公司<br>创建日期<br>采购方式<br>获取日期                     | 2022-04-14 (19 分钟前)<br>重建规矩<br>2022-03-25 (20 天相)       | <b>部</b> 门<br>预计继约<br>性源<br>联系人 | 生产管理中心<br>2022-04-20<br>企业<br>广生国地域均和技能的制限公司 |
| 対算金数 (元)<br>南核証条<br>分类                         | 新期後人不动产期金/加速期金/取物金/用<br>新期後の料理数分期後公司 指数户<br>新数据              | 公司       創墾日期       采购方式       鼓取日期       資争対手 | 2022-04-14 (19 分钟前)<br>重調報知行<br>2022-05-25 (20 天明)<br>元 | 部门<br>预计器的<br>住頭<br>駅取人<br>訳取准度 | 生か書類中心 2022-04-20 企业 /*外国地域均料技能分明限公司         |

③选择"立即登记",进入双计信息填写界面

| 业绩双计(0)           |  |
|-------------------|--|
| 本褒机 没有业绩双计信息 立即登记 |  |
|                   |  |

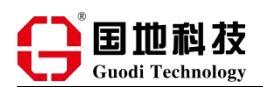

本商机已有2条业绩双计信息 文即登记

④进入双计信息填写界面,选择<u>两个</u>进行业绩双计的"部门",<u>必须为一级部门及当年</u> 度确定双计合作的部门(以年度签订的部门业绩目标分配表为准),选择"协同人",然后 点击"提交",即可完成业绩双计的登记。

| 业绩双计(0)                                |        |          |                           |
|----------------------------------------|--------|----------|---------------------------|
|                                        | * 部/): | 请选择部门    | 填写该项目对应的业绩双计部门,必须为一级部门    |
|                                        | *协同人:  | 请输入名字搜索  | 填写该项目对应的业绩双计协同人,不一定为部门负责人 |
|                                        | * 比例%: | 默认比例,不用填 | <b>I</b> 100              |
|                                        | * 备注:  | 无        |                           |
|                                        |        |          |                           |
|                                        |        |          |                           |
|                                        |        |          |                           |
| 业绩双计(2)                                |        |          |                           |
| 总翰办公室 陈瑾(200902462) 100%<br>无          | -      |          |                           |
| <b>信息项目部 路嬰标(</b> 070801010) 100%<br>无 |        |          |                           |

(二)合同评审阶段:核实"双计",将合同新签业绩计入参与合同的双方部门,业绩 部门及分管负责人确认

1.打开 OA 系统【申请】模块,依次选择"发起合同申请"、"提交业务合同"

| e                        | 前页日周报 中的 离户 商机 运维 現 | 和目 台网 外协 后台 · · · · · · · · · · · · · · · · · ·     |
|--------------------------|---------------------|-----------------------------------------------------|
| ⊚ ява <mark>↓</mark> 2 ~ | 发起业务合同评审            |                                                     |
| 发起合同申请 ^                 | •                   | 业主合同的变更,补充,结算,三方协议等,充有业主合同引发的文件评审,请走业主合同变更评审。 900至7 |
| 提交业务合同                   |                     | 下推到用发起傍壁的方法已经发生变化 点击这里顺过下推引用发起业务合同评审                |
| 技术服务采购合同                 |                     |                                                     |
| 日常采购合同                   | 3                   | ) 新先选路公项目 文明品序 必须为已完成立项的项目才能发起合同申请                  |
| 业务合同变更                   |                     |                                                     |
| 技术服务采购变更                 |                     |                                                     |
| 日常采购合同变更                 | * 合同名称: 合           | 同名称                                                 |
| 南机相关文件                   | 本合同通过招投际程序获得: 🔵     |                                                     |
| 客户相关文件                   | * 合同文件: 上           | 上传文件                                                |
| 合同申请列表 >                 |                     | 只有上传个文件哦!                                           |
| ⊙ মহধ্য ∽                | <b>其他相关附件:</b> 上    | 」上伝相关期件                                             |
|                          | 中标                  | 通知书,承诺函等                                            |
|                          | * 拟硫人: 词::          | 输入各学搜索                                              |
|                          | * <del>2</del> 25-  |                                                     |
|                          |                     | 7° 游行估一个余额!这余额是新华华德统计的基础。                           |
|                          |                     |                                                     |
|                          | * 金额状态: 请注          | 通経金額状态 マ                                            |
|                          | * 拓算方式: 153         | 調方式                                                 |

①选择"父项目",该阶段必须要选择已完成立项的项目。

②选择项目后,系统自动呈现关于合同的新签业绩分配方式,如为双计方式,则选择"根 据商机建立时登记业绩双(多)计部门分配新签业绩",系统会自动呈现登记了业绩双计的 信息,如在商机阶段未登记,在合同阶段可以进行登记确认。

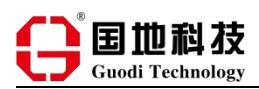

【备注】合同评审阶段后,不允许再调整"业绩双计"。

| G      |   | 首页 日周报   | 审批 申请                 | 客户                 | 商机 运维                  | 项目 台间 外协 后台                                                       | ·    |
|--------|---|----------|-----------------------|--------------------|------------------------|-------------------------------------------------------------------|------|
| ⊙ 刑印   | ~ | 发起业务合同评审 |                       |                    |                        |                                                                   |      |
| 发起合同中请 | ~ |          |                       |                    |                        | <ul> <li>业主台同的变更,补充,括算,三方协议等,先有业主台同引发的文件评审,请走业主台同变更评审,</li> </ul> | 0017 |
| 合同申请列表 | ~ |          |                       |                    |                        | 下槽引用关规构理的方法已经发生变化! 点击这里通过下趟引用发起业务合同停审                             |      |
| © 1640 | × |          |                       |                    |                        |                                                                   |      |
| ○ 台同   | ž |          |                       |                    |                        | ● H284444日: 浙江和五江2, 4月日10: 19422 () (2211723)                     |      |
|        |   |          |                       | • 合同               | 新签业绩分配方式               | e. 視識立環識托討機能的业务部门及比例分配制造业通<br>根据像机論立时發行的业绩双(多)计部门分配新签业通           |      |
|        |   |          |                       |                    | 2                      |                                                                   |      |
|        |   |          |                       |                    |                        |                                                                   |      |
|        |   |          |                       | *                  | 合同(主)流程类型              | 3: 微次选择子项目                                                        |      |
|        |   |          |                       |                    |                        | ● 已选择0个客户 (选择在户)                                                  |      |
|        |   |          |                       |                    | . 4829                 | - AD20                                                            |      |
|        |   |          |                       |                    | 0.000                  | N LEPISTP                                                         |      |
|        |   |          |                       | 本合同通过              | 过招投标程序获得               |                                                                   |      |
|        |   |          |                       |                    | * 合同文件                 |                                                                   |      |
|        |   |          |                       |                    | 复合相关附件                 |                                                                   |      |
|        |   |          |                       |                    | <b>HEIDINAU</b>        | 中玩通知书、承诺函等                                                        |      |
|        |   |          | 业绩                    | 双计                 | (2)                    |                                                                   |      |
|        |   |          | <b>总裁办</b><br>无       | 公室                 | 陈瑾 <mark>(2009</mark>  | 902462)   100%                                                    |      |
|        |   |          | <mark>信息项</mark><br>无 | 目部                 | 陈景标(07                 | 70801010) 100%                                                    | >    |
|        |   |          | 本商                    | 師机已有               | 頁2条 <u>业</u> 组         | 表双计信息 立即登记                                                        |      |
|        |   |          | <b>9</b> 新            | 签合同<br>/绩。请<br>好的, | 业绩归属<br> 准确选择<br> 我明白了 | 翼必须在合同评审阶段时同步申请,否则无法核算部门(个人)新签<br>译"合同新签业绩分配方式"再提交合同评审流程。<br>7    |      |

③填写完善其他合同评审信息后,提交审核。

【业绩双计审核流程】业绩双计合作部门确认→分管副总裁审批

## 2.参与业绩双计的部门,可通过两种方式进行确认:

①合同阶段提交有关业绩双计的内容,系统将发送"钉钉待办"至业绩双计合作部门负责人,部门负责人通过钉钉提示进入链接,选择"通过"即可。

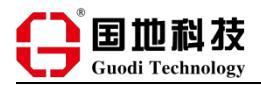

| 署国地合(2072)5号新签业绩归属确认<br>申请方式: 防暴伝<br>申请方式: opportunitySplit<br>合同号: 寄国地合(2072)5号<br>申请部门:信息项目部<br>业绩部门: 总裁办公室;信息项目部                                                                                            | 15 |
|----------------------------------------------------------------------------------------------------|----|
| 合同新签业绩归属确认(1)                                                                                                    |    |
| 业绩双 (多) 计法 500,000 元 陈泉标 39 分钟前 (2022-04-15 16:19:01申请(流水号<br>= 166 ①)<br>总裁办公室 陈瑾 500,000 元                                                                                                    |    |
| 信息项目部 陈景标 500,000 元                                                                                                    |    |
| 审核信息                                                                                                    |    |
|                                                                                                    |    |
|                                                                                                    |    |
| 审核顺序(4)                                                                                                    |    |
| <ul> <li>■核顺字(4)</li> <li>◎ 陈景标 - ○ 梁伟峰 - 3 陈景标 - 4 何剑锋<br/>提交人 业绩归属部 业绩归属部 副总裁审批</li> </ul>                                                                                                    |    |
| 审核顺序(4)                 → 原展标 - ◇ 梁伟峰 - 3 陈景标 - △ 何剑锋<br>提交人                  撤回                 愛回                       夏辰禄一                     北德归属部                       北德归属部                     夏慶敬 ● |    |
| 审核顺序(4)                                                                                                    |    |
| 审核顺序(4)                                                                                                    |    |
| ■核顺序(4)                                                                                                    |    |

②进入 OA 系统【审批】模块,在【新签业绩】找到"要我审核的"的项目,根据系统 提示进行确认即可。

| <b>前</b> 页 E | 周报 审批 申请 索户 商机       | 运维 項目 合同 🖞       | 歩 后台                 |         |  |
|--------------|----------------------|------------------|----------------------|---------|--|
| 业务合同的新知      | 1<br><u>多</u> 业绩归属确认 |                  |                      |         |  |
|              | 2127/149-0.00        |                  |                      |         |  |
|              |                      |                  |                      |         |  |
| 0 ID         | 3                    | NORICH) O NOKEHO | O HAXDIEH) O HARAKAN | (IIIII) |  |
| >            |                      |                  |                      |         |  |
|              |                      |                  |                      |         |  |
|              |                      |                  |                      |         |  |
|              |                      |                  |                      |         |  |
|              |                      |                  |                      |         |  |
|              |                      |                  |                      |         |  |
|              |                      |                  |                      |         |  |
|              |                      |                  |                      |         |  |
|              |                      |                  |                      |         |  |
|              |                      |                  |                      |         |  |
|              |                      |                  |                      |         |  |

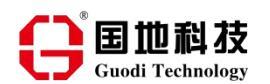

## 3.业绩双计修改或取消

在合同评审阶段完成确认前,均可进行业绩双计的修改或取消确认,由业绩双计的发起 部门进入【商机】模块,找到具体的项目,通过原来登记了双计信息的界面进行修改。

### (三)合同归档阶段:确认"双计",计算业绩

【备注】合同必须完成财务归档后,才计算业绩。

业务部门将盖章的纸质版合同归档到财务中心,由财务中心将根据合同归档的情况,在 系统中进行业绩双计信息更新,同时以月为单位,统计各部门业绩双计完成情况,并反馈至 各部门负责人。

### 三、其他说明

对于操作指引未明事宜,请联系信息项目部陈景标(13570542387)解答。

信息项目部

#### 2022年4月25日